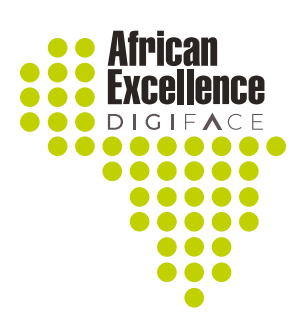

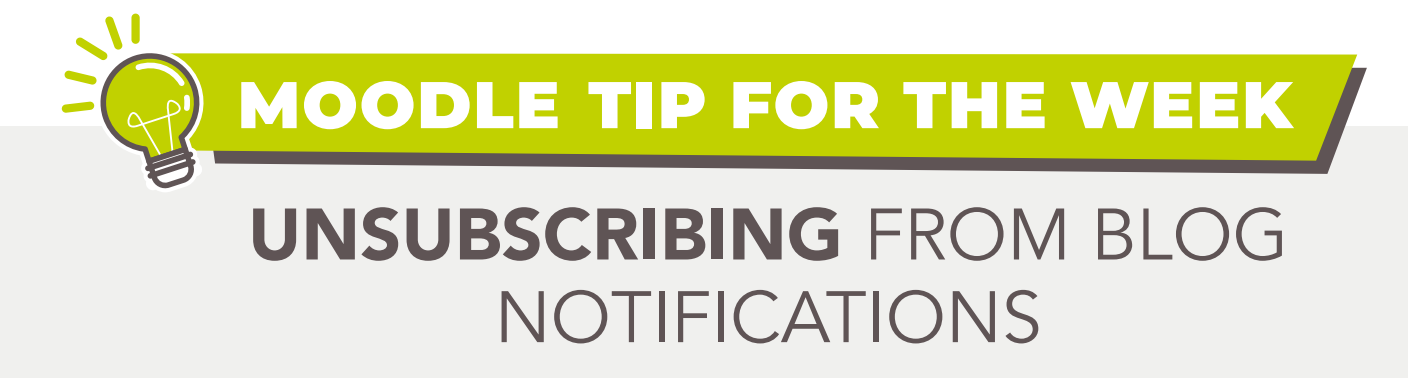

Are you receiving unwanted email notification for blog posts? Below is a quick **"how to"** to turn it off or unsubscribe.

Scroll down in your notifications towards the end and click on the **"Unsubscribe"** button.

## Digiface

New Blogpost recently posted on DIGI-FACE

## Moodle Monday – 5 tips to improve the user experience on the course overview page

This week, we are looking at "5 tips to improve the user experience on the course overview page". It's a short one, but very useful! Let me know what you think! If you have any suggestions for our tip of the week, please send a mail to karlien.potgieter@mandela.ac.za.

Read Post

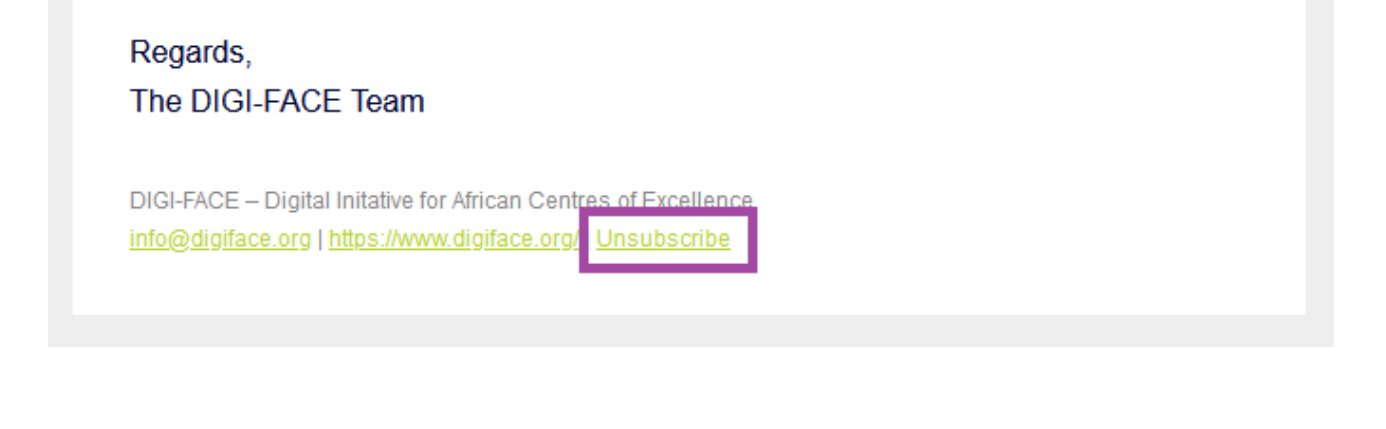

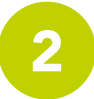

This will lead you to digiface.org where you simply need to enter your email address and click on **"Unsubscribe"** to confirm.

| Please enter your email address to unsubscribe |
|------------------------------------------------|
| yourmail@yourinsitution.world                  |